## 학적 확인방법 매뉴얼

#### ① 금학기 수강내역 확인하기

유레카 통합행정 로그인 → 수강 → 수강신청내역조회

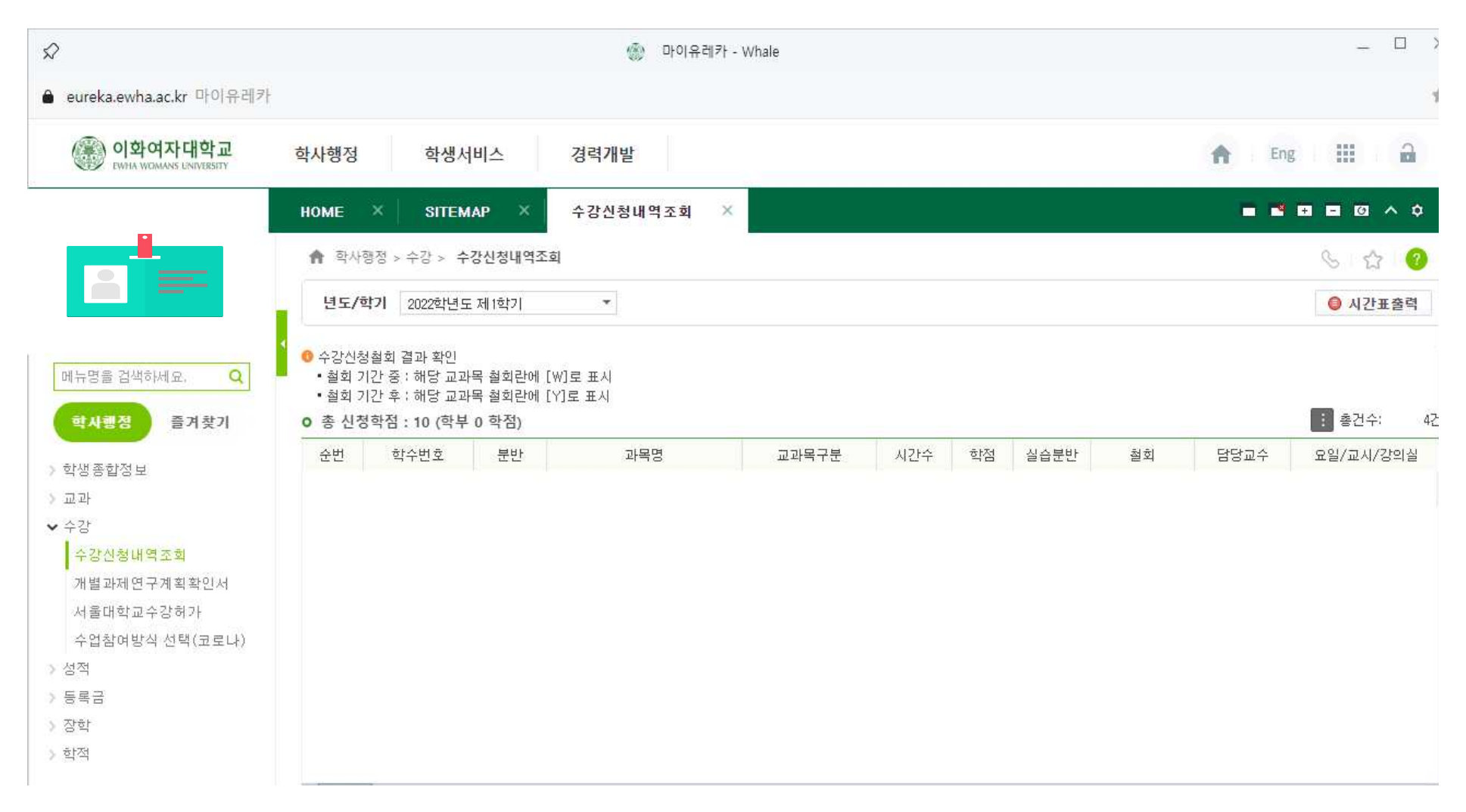

# ② 이전학기 수강내역/과목별 성적 확인하기 유레카 통합행정 로그인 → 성적 → 개인성적조회

|                                   |                   |       |                 |        | 1       | 》 마이유레카 - W                           | hale  |       |       |      |        |       |         |            |
|-----------------------------------|-------------------|-------|-----------------|--------|---------|---------------------------------------|-------|-------|-------|------|--------|-------|---------|------------|
| eureka.ewha.ac.kr 마이유레카           |                   |       |                 |        |         |                                       |       |       |       |      |        |       |         |            |
| 이학여자대학교<br>EWHA WOMANS UNIVERSETY | 학사행정              |       | 학생서비            | 스      | a력개발    |                                       |       |       |       |      |        | A     | Eng     | 1          |
|                                   | номе              | ×     | SITEMAP         | ×   4  | - 강신청내역 | হের্থ ×                               | 개인성적조 | a ×   |       |      |        | C     | 0       | ~ 1        |
|                                   | 會 확/              | ↓행정 > | 성적 > <b>개인성</b> | 성적조회   |         |                                       |       |       |       |      |        |       | 6 1     | 3 0        |
|                                   | 학번                |       |                 |        |         |                                       |       |       |       |      |        |       |         |            |
|                                   | 4                 |       |                 |        |         |                                       |       |       |       |      |        |       |         |            |
| 레뉴명을 검색하세요. Q                     | 성명                |       |                 |        |         | 입학구분                                  | 신입학   |       |       | 입학일  | 2021/0 | 13/01 |         |            |
|                                   | 학위과               | 엌 -   | 석사학위            |        |         | 학부/학과                                 | 신학과   |       |       | 전공   |        |       |         |            |
| 역사평경 즐거짖기                         | 정규동               | 록 :   | 2학기             |        |         | 총등록학기                                 | 2학71  |       |       | 학적상태 | 재학     |       |         |            |
| 학생 종합정 보                          | 녀도/호              | 1기 저  | 174             |        | -       | 정렬수서 전체                               | 1     |       | •     |      |        |       |         | 2012/25/01 |
| 2 과                               | the second second |       | 285.0           |        |         |                                       |       |       |       |      |        |       | · 총건수:  | 11건        |
| -강                                | 순번                | 년도    | 학기              | 학수번호   | U       | 교과복명                                  |       | 개설학과  | 교과복구문 | 시간   | 학점     | 성적    | 비고(재수강) | 100        |
| 수강신청대역조회                          | 1                 | 2021  | 1학기             | C0001  | 채플      |                                       |       | 신학과   | 전공    | 0,0  | 1.0    | ii.   |         |            |
| 개별과세연구계획확인서                       | 2                 | 2021  | 1학기             | G14090 | 생태여성~   | 주의와생명신학<br>13                         |       | 기독교학과 | 선공    | 3.0  | 3.0    |       |         |            |
| 세굴대의교수강여가                         | 3                 | 2021  | 1억기             | THOOS  | 교외와 영·  | 8<br>e 11                             |       | 신역과   | 신공    | 3.0  | 3.0    |       |         |            |
| 구입점여왕적 전력(코토다)<br>저               | 4                 | 2021  | 19471           | TH006  | 에쁘이셔.   | ㅋ^r<br>ㅋol ㅋ히려                        |       | 신학과   | 전공    | 2.0  | 3.0    |       |         |            |
| 역<br>그한다서전 조취                     | 5                 | 2021  | 15171           | 20192  | 하군기동;   | 교사교칙극                                 |       | 기통교하과 |       | 3.0  | 3.0    |       |         |            |
| 금억기성적조회                           | 7                 | 2021  | 2호1기            | C0001  | 채플      | E ONE                                 |       | 시학과   | 전공    | 0.0  | 1.0    |       |         |            |
| 개한하락포죄<br>개이미스하제조취                | 8                 | 2021  | 2호[기            | G14203 | 그리스도툰   | 론과구원론                                 |       | 기독교학과 | 전공    | 3.0  | 3.0    |       |         |            |
| 에너지하시쳐 및 결과조하                     | 9                 | 2021  | 2호[기            | TH005  | 요한문학(   | 친구                                    |       | 신학과   | 전공    | 3.0  | 3.0    |       |         |            |
| ~ 아시립근 6 및 일시도적<br>좀하시험시청 및 격과조히  | 10                | 2021  | 2학기             | TH154  | 예배와 시   | 각예술                                   |       | 신학과   | 전공    | 3.0  | 3.0    |       |         |            |
| 역차조회                              | 11                | 2021  | 2호[7]           | TH012  | 예언자와    | 공공신학                                  |       | 신학과   | 보충부과  | 3.0  | 3.0    |       | 10      | -          |
| 록금                                | 순번                |       | 년도              | 학:     | 71      | e e e e e e e e e e e e e e e e e e e | 신청    |       | 취득    |      |        |       | 평점      |            |
| <u>ē</u> t                        | 1                 |       | 2021            | 1호]    | 71      |                                       |       | 16.0  |       |      | 16.0   |       |         |            |
| 적                                 | 2                 |       | 2021            | 2학)    | 71      |                                       |       | 13.0  |       |      | 13.0   |       |         |            |
| 201<br>201                        | З                 |       | 계               |        |         |                                       |       | 29.0  |       |      | 29.0   |       |         |            |
| 국제 교류                             |                   |       |                 |        |         |                                       |       |       |       |      |        |       |         |            |
| 사용자 매뉴얼                           |                   |       |                 |        |         |                                       |       |       |       |      |        |       |         |            |
|                                   |                   |       |                 |        |         |                                       |       |       |       |      |        |       |         |            |
|                                   |                   |       |                 |        |         |                                       |       |       |       |      |        |       |         |            |

### ③ 재학기간 내 학점 이수내역 확인하기

유레카 통합행정 로그인 → 성적 → 개인이수학점조회 - 기준학점(이수 해야 할 학점) / 이수학점(이수 한 학점) 확인

| Ŷ                                 |                            |           | 🛞 마이유레카 - 1 | Whale |          |         |      |            | _ □       |
|-----------------------------------|----------------------------|-----------|-------------|-------|----------|---------|------|------------|-----------|
| <b>è</b> eureka.ewha.ac.kr 마이유레카  |                            |           |             |       |          |         |      |            |           |
| 이화여자대학교<br>EWHA WOMANS ENIVERSITY | <mark>학사</mark> 행정 학생서비    | 스 경력개발    |             |       |          |         |      | A          | Eng III 🔒 |
|                                   | HOME × SITEMA              | P × 수강신청내 | 멱조회 ×       | 개민성적3 | 호텔 × 기   | 바인미수학점조 | হল × | (market)   | *****     |
|                                   | 🏫 학사행정 > 성적 > 개인           | 이수학점조회    |             |       |          |         |      |            | S 1 1 1 1 |
|                                   | 학변 :                       |           |             |       |          |         |      |            | 전체보기      |
|                                   | ◆<br>성명                    |           | 입학구분        | 신입학   |          |         | 입학일  | 2021/03/01 |           |
| 메뉴명을 감색하세요. 🔍                     | 학위과정 석사학위                  |           | 학부/학과       | 신학대학원 |          |         | 전공   | 신학과        |           |
| 학사행정 즐겨찾기                         | 교과목등<br>록학기 <sup>2학기</sup> |           | 총등록학기       | 2학기   |          |         | 학생상태 | 재학         |           |
| > 학생종합정보                          | • 이수소건                     |           |             | _     | 0 학기별성적누 | 계       |      |            |           |
| 》교과<br>~ ^ 가                      | 입력구분                       | 기준학점      | 이수학점        |       | 년도       | 학기      | 신청학점 | 취득학점       | 평점        |
| ✓ 구성                              | 전공                         | 9         | 23.0        |       | 2021     | 1호[7]   | 16.0 | 16.0       |           |
| 구성 전성 데 국도외<br>개별 과제 연구계 회 확인 서   | 보충학점                       | 6.0       | 6,0         |       | 2021     | 2호(기    | 13.0 | 13.0       |           |
| 서울대학교수강허가                         |                            |           |             |       |          | 계       | 29,0 | 29.0       |           |
| 수업참여방식 선택(코로나)                    | 계                          |           | 29.0        |       |          |         |      |            |           |
| ✔ 성적                              | 보충교과목                      |           |             |       | 4        |         |      |            |           |
| 금학기성적조회                           |                            |           |             |       |          |         |      |            |           |
| 개인성석조회                            |                            |           |             |       |          |         |      |            |           |
| 에너지하시철 및 결과조회                     | 학섬교환 0.0                   |           |             |       |          |         |      |            |           |
| 종합시험신청 및 결과조회                     | 학점이전 0.0                   |           |             |       |          |         |      |            |           |
| 석차조회                              | 연구윤리교육                     |           |             |       |          |         |      |            |           |
| > 등록금                             |                            |           |             |       |          |         |      |            |           |
| > 장학                              | 0 각종시험                     |           |             |       |          |         |      |            |           |
| ) 학적<br>> 조어                      | 니원그브                       | 지원그들      |             | 차격어브  | ±210111  |         |      |            |           |
| / ㄹ님<br>> 구데 글르                   | 서입구군                       | 지입구군      | 1           | 리카여구  | 립덕철지     |         |      |            |           |
| / 크레포퍼<br>> 비유코 메드어               | 제2외국어                      |           |             |       |          |         |      |            |           |
| / 사용·전 메뉴널                        | 종합시험                       |           |             |       |          |         |      |            |           |
|                                   | 통합자격시험                     |           |             |       |          |         |      |            |           |
|                                   | 논문세미나                      |           |             |       |          |         |      |            |           |

### ④ 각종 시험 합격여부 확인하기

유레카 통합행정 로그인 → 성적 → 개인이수학점조회 - 각종시험란의 합격여부 확인

| \$                                |                            |                 | 🛞 마이유레카 - \ | Vhale |           |        |      |            | _ 🗆 ×       |
|-----------------------------------|----------------------------|-----------------|-------------|-------|-----------|--------|------|------------|-------------|
| ● eureka.ewha.ac.kr 마이유레카         |                            |                 |             |       |           |        |      |            | to          |
| 이학여자대학교<br>EWHA WOMANS LENTRESETY | 학사행정 전                     | 학생서비스 경력개발      |             |       | 84        |        |      | <b>A</b>   | Eng III 🔒   |
|                                   | HOME ×                     | SITEMAP × 수강신청내 | 역조회 ×       | 개인성적조 | হ্য × স   | 인미수학점조 | 회 ×  | -          | ■ ■ ■ ◎ ^ ◊ |
|                                   | 🏫 학사행정 > 성적                | > 개인이수학점조회      |             |       |           |        |      |            | S S 3       |
|                                   | 학번                         |                 |             |       |           |        |      |            | 전체보기        |
|                                   | · 성명                       |                 | 입학구분        | 신입학   |           |        | 입학일  | 2021/03/01 |             |
| 메뉴잉글 김색아제도. 🤇                     | 학위과정 석사학위                  | 2]              | 학부/학과       | 신학대학원 |           |        | 전공   | 신학과        |             |
| 학사행정 즐거찾기                         | 교과목등<br>록학기 <sup>2학기</sup> |                 | 총등록학기       | 2학기   |           |        | 학생상태 | 재학         |             |
| > 학생종합정보                          | <b>o</b> 이수조건              |                 |             |       | o 학기별성적누겨 | 1      |      |            |             |
| > 교과                              | 입력구분                       | 기준학점            | 이수학점        |       | 년도        | 학기     | 신청학점 | 취득학점       | 평점          |
| ▼ 〒3<br>△가시처由여大前                  | 전공                         | 9               | 23.0        |       | 2021      | 1학기    | 16.0 | 16.0       |             |
| 가별과제연구계획확인서                       | 보충학점                       | 6.0             | 6.0         |       | 2021      | 2호(기   | 13.0 | 13.0       |             |
| 서울대학교수강허가                         | [                          |                 |             |       |           | 계      | 29.0 | 29.0       |             |
| 수업참여방식 선택(코로나)                    |                            | 계               | 29.0        |       |           |        |      |            |             |
| ❤ 성적                              | 보충교과목                      |                 |             |       |           |        |      |            |             |
| 금역기정적조회<br>개이성접조회                 |                            |                 |             |       |           |        |      |            |             |
| 개인이수학점조회                          | 하적교화                       | 0.0             |             |       |           |        |      |            |             |
| 영어시험신청 및 결과조회                     | 학점이전                       | 0.0             |             |       |           |        |      |            |             |
| 종합시험신청 및 결과조회                     | 연구윤리교육                     |                 |             |       |           |        |      |            |             |
| 석차조회                              |                            |                 |             |       |           |        |      |            |             |
| > 등록급                             |                            |                 |             |       |           |        |      |            |             |
| > 학적                              | o 각종시험                     |                 |             |       |           |        |      |            |             |
| > 졸업                              | 시험구분                       | 시험구분            |             | 합격여부  | 합격일시      | 1122   |      |            |             |
| 》 국제 교류                           | 영어                         |                 |             |       |           |        |      |            |             |
| 》 사용자 매뉴얼                         | 제2외국어<br>종하시혀              |                 |             |       |           |        |      |            |             |
|                                   | 통합자격시험                     | d               |             |       |           |        |      |            |             |
|                                   | 논문세미나                      |                 |             |       |           |        |      |            |             |
|                                   |                            |                 |             |       |           | 1000   |      |            |             |

#### ⑤ 학기별 성적누계 확인하기

유레카 통합행정 로그인 → 성적 → 개인성적조회 - 년도/학기 카테고리에서 조회 원하는 시기 선택 [사진 1]- 과목 및 성적 확인 [사진 2] [사진 1]

| >                                 |            |                    |                    |         |                  | 마이유레카 - W        | hale   |       |       |      |        |       |        | _ □       |
|-----------------------------------|------------|--------------------|--------------------|---------|------------------|------------------|--------|-------|-------|------|--------|-------|--------|-----------|
| eureka.ewha.ac.kr 마이유레카           |            |                    |                    |         |                  |                  |        |       |       |      |        |       |        |           |
| 이화여자대학교<br>EWHA WOMANS UNIVERSITY | 학사행        | 정                  | 학생서비               | 스 경     | 경력개발             |                  |        |       |       |      |        | A     | Eng    | <b>a</b>  |
|                                   | номе       | ×                  | SITEMAI            | • ×   4 | +강신청내 <b>역</b> 조 | 회 ×              | 개인성적조화 | a ×   |       |      |        | C     |        | o ~ ¢     |
|                                   | <b>n</b> = | ·사행정 :             | > 성적 > <b>개인</b> · | 성적조회    |                  |                  |        |       |       |      |        |       | S      | 公 I C     |
|                                   | 학반         | Ħ                  |                    |         |                  |                  |        |       |       |      |        |       |        |           |
|                                   | •          |                    |                    |         |                  |                  |        |       |       |      |        |       |        |           |
| 페뉴명들 검색하세요. Q                     | - 성명       |                    |                    |         |                  | 입학구분             | 신입학    |       |       | 입학일  | 2021/0 | 13/01 |        |           |
| 학사행정 즐겨찾기                         | 학위고        | 바정                 | 석사학위               |         |                  | 학부/학과            | 신학과    |       |       | 전공   |        |       |        |           |
|                                   | 정규동        | 등록                 | 2학기                |         |                  | 총등록학기            | 2학기    |       |       | 학적상태 | 재학     |       |        |           |
| 학생종합정보                            | 년도/        | <sup>をレフ</sup> レ フ | প্রমা              |         | -                | 정렬수서 전체          | 1      |       | - 1   |      |        |       |        | 2002/2007 |
| 교과                                | Las many   |                    |                    |         |                  |                  |        |       |       |      |        |       | · 총건수: | 11건       |
| 수강                                | 순번         | 년도                 | 학기                 | 학수번호    |                  | 교과목명             |        | 개설학과  | 교과목구분 | 시간   | 학점     | 성적    | 비고(재수  | 강)        |
| 수강신청내역조회                          | 1          | 2021               | 1학기                | C0001   | 채플               |                  |        | 신학과   | 전공    | 0,0  | 1.0    |       |        |           |
| 개별과세연구계획확인서                       | 2          | 2021               | 1학[기               | G14090  | 생태여성수의           | 외생명신학            |        | 기독교학과 | 선공    | 3.0  | 3.0    |       |        |           |
| 서울대학교수강여가                         | 3          | 2021               | 1억기                | TH002   | 교외와 영상           | rs.              |        | 신역과   | 신공    | 3.0  | 3.0    |       |        |           |
| 구입점여방적 신덕(포도나)                    | 5          | 2021               | 1971               | THOOS   | 에 배 아 전 코 아      | ್ ವಾಹಾಡ          |        | 신학과   | 신동    | 3.0  | 3.0    |       |        |           |
| 그하기서저 못 친                         | 5          | 2021               | 15171              | 20192   | 하국기독교사           | h<br>리 TTT 패 크   |        | 기도교하과 |       | 3.0  | 3.0    |       |        |           |
| 귀약가경작도와<br>개인성전 조취                | 7          | 2021               | 2호1기               | C0001   | 채플               | E2               |        | 신학과   | 전공    | 0.0  | 1.0    |       |        |           |
| 개인공국조회<br>개이미스하제조히                | 8          | 2021               | 2한[기               | G14203  | 그리스도론과           | ·구원론             |        | 기독교학과 | 전공    | 3.0  | 3.0    |       |        |           |
| 이근어구독급조죄<br>여러시혀시쳐 및 결과조히         | 9          | 2021               | 2학71               | TH005   | 요한문학연구           | L                |        | 신학과   | 전공    | 3.0  | 3.0    |       |        |           |
| 조하시험시청 및 결과조히                     | 10         | 2021               | 2한[7]              | TH154   | 예배와 시각(          | 비술               |        | 신학과   | 전공    | 3.0  | 3.0    |       |        |           |
| 석차조회                              | 11         | 2021               | 2학71               | TH012   | 예언자와 공공          | 공신학 <sup>·</sup> |        | 신학과   | 보충부과  | 3.0  | 3.0    |       |        |           |
| 록금                                | 순번         |                    | 년도                 | হাত     | 71               | 1                | 신청     |       | 취득    |      |        |       | 평점     |           |
| tēt                               | 1          |                    | 2021               | 181     | 21               |                  |        | 16.0  |       |      | 16.0   |       |        |           |
| ·적                                | 2          |                    | 2021               | 281     | 71               |                  |        | 13.0  |       |      | 13.0   |       |        |           |
| 201                               | 3          |                    | 계                  |         |                  |                  |        | 29.0  |       |      | 29.0   |       |        |           |
| 국제 교류                             |            |                    |                    |         |                  |                  |        |       |       |      |        |       |        |           |
| 사용자 매뉴얼                           |            |                    |                    |         |                  |                  |        |       |       |      |        |       |        |           |
|                                   |            |                    |                    |         |                  |                  |        |       |       |      |        |       |        |           |
|                                   |            |                    |                    |         |                  |                  |        |       |       |      |        |       |        |           |

## [사진 2]

|                                                                                      |             |           |                  |              | 🛞 마이유레카 - \ | Vhale  |       |        |      |           |     | — [            |
|--------------------------------------------------------------------------------------|-------------|-----------|------------------|--------------|-------------|--------|-------|--------|------|-----------|-----|----------------|
| eureka.ewha.ac.kr 마이유레카                                                              |             |           |                  |              |             |        |       |        |      |           |     |                |
| 이화여자대학교<br>EWHA WOMANS LINIVERSITY                                                   | 학사행         | 정         | 학생서비             | 스 경          | 력개발         |        |       |        |      |           | A   | Eng            |
|                                                                                      | номе        | ×         | SITEMA           | • ×   ∻      | 강신청내역조회 ×   | 개민성적조회 | × 개인  | 미수학점조회 | ×    |           |     |                |
|                                                                                      | <b>A</b> =  | *사행정 :    | > 성적 > <b>개인</b> | 성적조회         |             |        |       |        |      |           |     | 612            |
|                                                                                      | <u> </u>    | н         |                  |              |             |        |       |        |      |           |     |                |
|                                                                                      | 4 성명        |           |                  |              | 입한구부        | 시인하    |       |        | 인하잌  | 2021/03/  | 'n1 |                |
| 유명을 검색아제요, 🤍                                                                         | - 00<br>하위기 | ן<br>דעונ | 서지양이             |              | 하부/하과       | 시하고    |       |        | 저고   | 20217 037 | 01  |                |
| 학사행정 즐겨찾기                                                                            | 전규동         | -10<br>EZ | - 시작 TI          |              | 초등로하기       | 25171  |       |        | 하저사태 | THOT      |     | 11<br>11<br>11 |
| 배조하더니                                                                                | 011         | 870 1     | 2471             |              |             | 2471   |       |        | 4704 | 1404      |     |                |
| 성용입성보<br>과                                                                           | 년도/         | (학기 2     | 2021/2학기         |              | ▼ 정렬순서 전    | 체      | -     | •      |      |           | 1   | : 총건수: 5건      |
| 2+-                                                                                  | 순번          | 년도        | 학기               | 학수번호         | 교과목명        |        | 개설학과  | 교과목구분  | 시간   | 학점        | 성적  | 비고(재수강)        |
| >강산청내역조회                                                                             | 1           | 2021      | 2호[기             | C0001        | 채쯀          |        | 신학과   | 전공     | 0.0  | 1.0       |     |                |
| 배별과제연구계획확인서                                                                          | 2           | 2021      | 2호[기             | G14203       | 그리스도론과구원론   |        | 기독교학과 | 전공     | 3.0  | 3.0       |     |                |
| h울대학교수강허가                                                                            | 3           | 2021      | 2호[기             | TH005        | 요한문학연구      |        | 신학과   | 전공     | 3.0  | 3.0       |     |                |
| ት업참여방식 선택(코로나)<br>                                                                   | 4           | 2021      | 2호[기             | TH154        | 예배와 시각예술    |        | 신학과   | 전공     | 3.0  | 3.0       |     |                |
|                                                                                      | 5           | 2021      | 2호[기             | TH012        | 예언자와 공공신학   |        | 신학과   | 보충부과   | 3.0  | 3.0       |     |                |
| 특익기공역조회<br><mark>바인성적조회</mark><br>배인미수학점조회<br>경머시험신청 및 결과조회<br>종합시험신청 및 결과조회<br>의차조회 |             |           |                  |              |             |        |       |        |      |           |     |                |
| 록금                                                                                   | 순번          |           | 년도               | <u>ই</u> ণ্য | L.          | 신청     |       | 취득     |      |           | Ĩ   | 명점             |
| 5                                                                                    | 1           |           | 2021             | 1학7          | 7]          |        | 16.0  |        |      | 16.0      |     |                |
|                                                                                      | 2           |           | 2021             | 2학7          | 7           |        | 13.0  |        |      | 13.0      |     |                |
| 급<br>데 교 류<br>욕 자 매 는 역                                                              | 3           |           | 계                |              |             |        | 29.0  |        |      | 29.0      |     |                |

#### \*졸업요건 확인하기\*

#### 1) 전공 학점 및 영역 이수내역 확인하기

- 전공으로 표기된 교과목명과 학수번호 확인
- 신학대학원 홈페이지 → 교과과정 → 전공으로 표기된 학수번호와 교과목명으로 해당 전공 확인하기 [사진1]

- 신학대학원 홈페이지 → 학사정보 → 수강 → 영역별 필수 수강과목 → 전공으로 표기된 수강과목이 해당하는 전공과 영역 확인 하기 [사진2]

#### [사진1]

| 이화여자대학교<br>신학대학원 |     | 대학원소개                   | 입학안내                        | ▶ 학사안내                             | 각종양                            | 식 연                       | 계기관                                   | 게시판                       |
|------------------|-----|-------------------------|-----------------------------|------------------------------------|--------------------------------|---------------------------|---------------------------------------|---------------------------|
| 대학원              |     |                         | 학사업                         | 실정 학사정보                            | 교과과정                           | 강의시간표                     | 강의계획안                                 | 장학금                       |
| 학사일정             |     |                         | 1.                          |                                    |                                |                           |                                       |                           |
| 학사정보             |     | 교과과정                    |                             |                                    |                                |                           | 🛄 > আঁ                                | 사안내 > 교과과정                |
| 교과과정             |     |                         |                             |                                    |                                |                           |                                       |                           |
| 강의시간표            | 전공명 | ●구약성서신학                 |                             |                                    |                                |                           |                                       |                           |
| 강의계획안            |     | 학수번호 <mark>TH006</mark> | <mark>이스라엘 역</mark>         | 사(History of Israel)               | 3학점                            |                           |                                       |                           |
| 장학금              |     |                         | 구약성서 보<br>력한다. 이료<br>는다.    | 도를 역사적으로 비평<br>로써 구약성서의 신앙고        | 하고 고대 근동의 지<br>2백적 성격과 역사 {    | 자료 등을 참조하여<br>신학적 성격을 부각  | 이스라엘의 역사를<br>시키고 구약성서의                | 를 재구성하도록 노<br>  을바른 이해를 돕 |
|                  |     | TH011                   | 오경연구(St                     | udy on Pentateuch)                 | 시민사회 지정과목 3                    | 학점                        |                                       |                           |
|                  |     |                         | 구약성서 중<br>석하고 통찰            | 에서 창세기, 출애굽기<br>한다. 각 문서들이 구전      | 다, 레위기, 민수기, 전<br>전되고 수집 편찬된 3 | 신명기 등의 5권의<br>과정을 밝히고 이들: | 책을 역사비판적 등<br>의 신학을 논한다.              | 방법에 입각하여 분                |
|                  |     | TH012                   | 예언자와 공급                     | 풍신학(Prophets and I                 | Public Theology) 🙏             | 시민사회 지정과목 33              | 학점                                    |                           |
|                  |     |                         | 이스라엘 예<br>의 시대와 시<br>대해서 노이 | 언자들의 삶과 메시지<br>1회에 던진 메시지를 통<br>하다 | 를 그들의 시대적 배<br>통해 오늘 우리의 공격    | 경 속에서 연구하며<br>적인 삶 속에서 교회 | <sup>គ,</sup> 예언자들이 공적<br> 의 위치, 대사회적 | 1인 삶 속에서 그들<br>메시지, 역할 등에 |

[사진2]

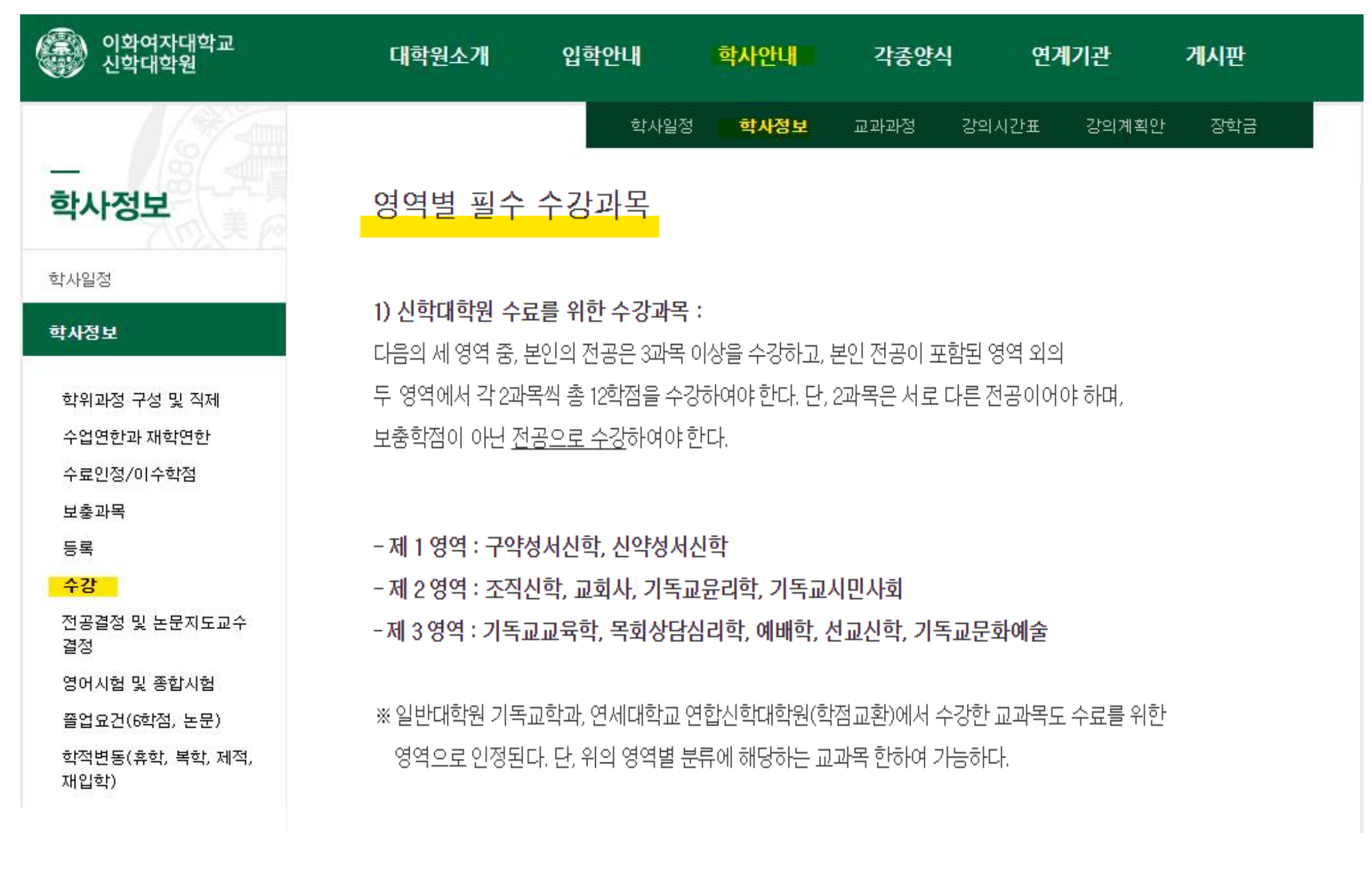

#### 2) 기독교대학원 전공 영역 확인하기

- 전공으로 표기된 교과목명과 학수번호 확인
- 신학대학원 홈페이지 → 학사정보 → 강의계획안 → 전체강의 조회하기
- 년도/학기 카테고리에서 조회 원하는 시기 선택 → 일반대학원 → '인문과학대학-기독교학과' 조회 → 강의계획안 다운로드 후 확인

♠ 강의시간표/강의계획안

| 년도/학기 | 2022 - 1학기 | • | 대학원  | 「일반대 | 개학원 | 1  | •  | 개설학과/전공 | 인문과학대학-기독교학과(CS0) | * |
|-------|------------|---|------|------|-----|----|----|---------|-------------------|---|
| 학수번호  |            |   | 교과목명 |      |     |    |    | 담당교수    |                   |   |
| 영어강의  |            |   | 원어강의 | 해당엽  | 없음  |    | .* | 수업유형    | 전체                | • |
| 교과목구분 | 전체         | - | 수업교시 | 전체   | *   | 전체 | *  |         |                   |   |

#### 🤨 2021-1학기부터 수강신청 확인 및 변경기간 마감시간이 17:00에서 15:00으로 변경되었습니다. 수강신청에 유의 바랍니다.

| ~  | ~~~~~~~~~~~~~~~~~~~~~~~~~~~~~~~~~~~~~~ | EHL | 그기모며           | 교과목 | 개 성초대가 2억 고 | 그스며 니         | 초년전 | 1175 | -  | 01/-11 | 그시 |    | 강의7 | ᅨ획안  |
|----|----------------------------------------|-----|----------------|-----|-------------|---------------|-----|------|----|--------|----|----|-----|------|
| 군인 | 역구현오                                   | 군인  | 교과측당           | 구분  | 개월역과/신송     | <u>₩</u> +8 ¥ | 핵심  | 지신   | πа | 월/ 교·지 | 山戸 | 국문 | 영문  | FILE |
| 1  | G14154                                 | 01  | <u>가족문제와상담</u> | 전공  | 기독교학과       | 정희성           | 3,0 | 3.0  | 화  | 4~5    |    |    |     | Ł    |
| 2  | G14088                                 | 01  | 현대신학세미나        | 전공  | 기독교학과       | 장윤재           | 3.0 | 3.0  | ÷  | 6~7    |    |    |     | 4    |
|    |                                        |     |                |     |             |               |     |      | -  |        |    | -  |     |      |

### (2022) 학년도 (1) 학기 강의계획안 (2차)

| 교과목명<br>Course Title                 | 현대신학 세미나 :<br>인공지능 시대의 <u>포스트휴머니즘</u> 신학 | <u>학수번호</u> -분반<br>Course No. |                            |
|--------------------------------------|------------------------------------------|-------------------------------|----------------------------|
| 개설전공<br>Department/Major             | 기독교학/ <mark>조직신학</mark>                  | 학점/시간<br>Credit/Hours         | 3/3                        |
| 수업시간/강의실<br>Class Time/<br>Classroom | 수요일 <u>6-7교시(3:30</u>                    | -6:00) / 인문관                  | 101호                       |
|                                      | 성명: 장윤재                                  | 소속: 기독교학과                     | lation Ct. dias Department |
| 담당교원                                 | Name: Chang, Yoon-Jae                    | Department: Cn                | ristian Studies Department |
| Instructor                           | <u>E-mail:</u> shalom@ewha.ac.kr         | 연락처: 3277-4                   | 117                        |

# 3) 보충과목 이수내역 확인하기 보충과목으로 표기된 교과목명의 학점을 총합하여 본인이 부여받은 보충과목 학점 이상 이수하였는지 확인

| ureka.ewha.ac.kr 마이유레카                |              |                    |                                                     |         |                 |          |        |       |             |            |            |       |           |
|---------------------------------------|--------------|--------------------|-----------------------------------------------------|---------|-----------------|----------|--------|-------|-------------|------------|------------|-------|-----------|
| 이화여자대학교<br>EWHA WOMANS UNIVERSITY     | 학사행          | 정                  | 학생서비                                                | 스 경     | 력개발             |          |        |       |             |            |            | A     | Eng       |
|                                       | номе         | ×                  | SITEMA                                              | • ×   + | 강신청내역3          | zā ×     | 개인성적조회 | ži ×  |             |            |            | ie:   |           |
|                                       | 🛖 ষ্         | 사행정                | > 성적 > 개인·                                          | 성적조회    |                 |          |        |       |             |            |            |       | 6 1       |
|                                       |              | 4                  |                                                     |         |                 |          |        |       |             |            |            |       |           |
|                                       | •            |                    |                                                     |         |                 |          |        |       |             |            |            |       |           |
| -명을 검색하세요. Q                          | 성명           |                    |                                                     |         |                 | 입학구분     | 신입학    |       |             | 입학일        | 2021/0     | 03/01 |           |
| · · · · · · · · · · · · · · · · · · · | 학위고          | .PQ                | 석사학위                                                |         |                 | 학부/학과    | 신학과    |       |             | 전공         |            |       |           |
| 2721                                  | 정규들          | 통록                 | 2학기                                                 |         |                 | 총등록학기    | 2학기    |       |             | 학적상태       | 재학         |       |           |
| 방종합정보                                 | Ц <b>с</b> / | / <del>5</del> 171 | 저눼                                                  |         | •               | 저렴수너 저권  | ŕ      |       | Ç.          |            |            |       |           |
| 21                                    | 247          | 54.71 [            | 221AID                                              |         |                 |          | I.     |       |             |            |            |       | · 총건수: 11 |
| 5                                     | 순번           | 년도                 | 학기                                                  | 학수번호    |                 | 교과목명     |        | 개설학과  | 교과목구분       | 시간         | 학점         | 성적    | 비고(재수강)   |
| -강신청대역조회                              | 1            | 2021               | 1학기                                                 | C0001   | 채플              |          |        | 신학과   | 전공          | 0.0        | 1.0        |       |           |
| H별과제연구계획확인서                           | 2            | 2021               | 1학기                                                 | G14090  | 생태여성주의          | 비와생명신학   |        | 기독교학과 | 전공          | Э. О       | 3.0        |       |           |
| H물대학교수강허가                             | 3            | 2021               | 1학기                                                 | TH002   | 교회와 영성          |          |        | 신학과   | 전공          | З.О        | 3.0        |       |           |
| ት업참여방식 선택(코로나)                        | 4            | 2021               | 1학기                                                 | TH006   | 이스라엘역시          | sE)      |        | 신학과   | 전공          | 3.0        | 3.0        |       |           |
| 덕<br>                                 | 5            | 2021               | 1학기                                                 | TH084   | 예배와 설교:         | 와 교회력    |        | 신학과   | 전공          | 3.0        | 3.0        |       |           |
| 금학기성적조회                               | 6            | 2021               | 1학(기                                                | 20192   | 한국기독교사          | st       |        | 기독교학과 | 보충무과        | 3.0        | 3.0        |       |           |
| 귀인성적조회                                | 1            | 2021               | 2억 기                                                | C10001  | 새굴              | 비그이르     |        | 신역과   | 신공          | 0.0        | 1.0        |       |           |
| 인이수학점조회                               | 8            | 2021               | 2억 기<br>2초년기                                        | G14203  | 그더스노논과          | 477-12-E |        | 지속교역과 | 신송          | 3.U<br>2.0 | 3.U<br>2.0 |       |           |
| 킹머시험신청 및 결과조회                         | 10           | 2021               | 2=471                                               | TH154   | 에배야 시기          | 비술       |        | 시하고   | 저고          | 3.0        | 3.0        |       |           |
| 통합시험신청 및 결과조회                         | 11           | 2021               | 2=4-1                                               | TH012   | 예연자와 곡·         | 공신한      |        | 신한과   | 는 8<br>보충부과 | 3.0        | 3.0        |       |           |
| [자조회<br>                              |              |                    | ( ) <b>10 (10 (10 (10 (10 (10 (10 (10 (10 (10 (</b> |         | - 4 L ( 1=1, 0) |          |        |       |             | 0.0        |            |       | <u>n</u>  |
| 57                                    | 순번           |                    | 년도                                                  | 학7      | L,              | 1        | 신청     |       | 취득          |            |            |       | 평점        |
| 1                                     | 1            |                    | 2021                                                | 1학기     | 2]              |          |        | 16.0  |             |            | 16.0       |       |           |
| 2<br>2                                | 2            |                    | 2021                                                | 2학(7    | 7]              |          |        | 13.0  |             |            | 13.0       |       |           |
|                                       | 3            |                    | 계                                                   |         |                 |          |        | 29.0  |             |            | 29.0       |       |           |
| 비 교 류                                 |              |                    |                                                     |         |                 |          |        |       |             |            |            |       |           |